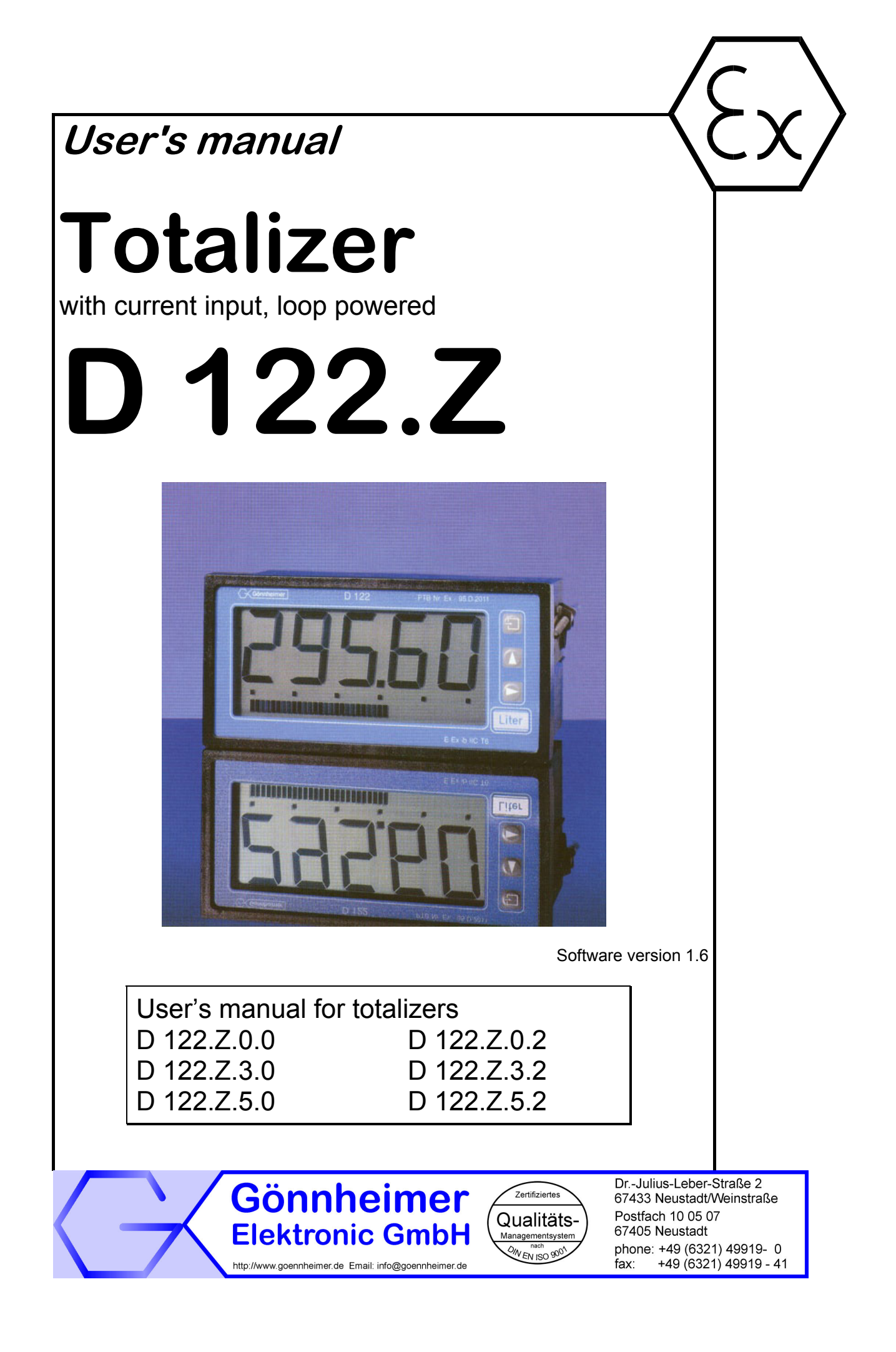

# Table of contents

| 1 | Оре  | eration instruction for Explosion protected control panels | 2  |
|---|------|------------------------------------------------------------|----|
| 2 | Tota | alizer with current input D 122.Z                          | 3  |
|   | 2.1  | Short description                                          | 3  |
|   | 2.2  | Features overview                                          | 4  |
| 3 | Inst | allation and Connection                                    | 5  |
|   | 3.1  | Mounting Instructions                                      | 5  |
|   | 3.2  | Connecting                                                 | 6  |
|   | 3.3  | Starting                                                   | 7  |
| 4 | Оре  | erating manual                                             | 8  |
|   | 4.1  | Front view and push-keys                                   | 8  |
|   | 4.2  | Configuration                                              | 9  |
|   | 4.3  | Parameter input illustration                               | 2  |
|   | 4.4  | Configuration example                                      | 4  |
| 5 | Opt  | ion special software1                                      | 7  |
| 6 | Flov | w charts1                                                  | 8  |
| 7 | Арр  | pendix2                                                    | 6  |
|   | 7.1  | Specifications                                             | 6  |
|   | 7.2  | Error messages                                             | 27 |
|   | 7.3  | Dimensions                                                 | 7  |
|   | 7.4  | Parameter list                                             | 8  |
|   | 7.5  | Type code                                                  | 0  |
|   | 7.6  | Index                                                      | 0  |

# 1 Operation instruction for Explosion protected control panels

#### Application and Standards

This instruction manual applies to explosion protected control panels of type of protection types below. This apparatus is only to be used as defined and meets requirements of EN 60 079 particularly EN60 079-14 "electrical apparatus for potentiality explosive atmospheres". It can be used in hazardous locations which are hazardous due to gases and vapours according to the explosion group and temperature class as stipulated on the type label. When installing and operating the explosion protected distribution and control panels the respective nationally valid regulations and requirements are to be observed.

#### **General Instructions**

The control panel has to have a back-up fuse as stipulated. The mains connection must have a sufficient short circuit current to ensure safe breaking of the fuse. To achieve an impeccable and safety device operation, please take care for adept transportation, storage and mounting, as well as accurate service and maintenance. Operation of this device should only be implemented by authorised persons and in strict accordance with local safety standards. The electrical data on the type label and if applicable, the "special conditions" of the test certificate PTB 98 ATEX 1488 are to be observed.

For outdoor installation it is recommended to protect the explosion protected distribution and control panel against direct climatic influence, e.g. with a protective roof. The maximum ambient temperature is 40°C, if not stipulated otherwise.

#### Intrinsically Safe Circuits

Erection instructions in the testing certificates of intrinsically safe apparatus are to be observed. The electrical safety values stipulated on the type label must not be exceeded in the intrinsically safe circuit. When interconnecting intrinsically safe circuits it is to be tested, whether a voltage and/or current addition occurs. The intrinsic safety of interconnected circuits is to be ensured. (EN 60079-14, section 12)

# Safety Measures: to read and to comply

Work on electrical installations and apparatus in operation is generally forbidden in hazardous locations, with the exception of intrinsically safe circuits. In special cases work can be done on non-intrinsically safe circuits, on the condition that during the duration of such work no explosive atmosphere exists. Only explosion protected certified measuring instruments may be used to ensure that the apparatus is voltage-free. Grounding and short circuiting may only be carried out, if there is no explosion hazard at the grounding or short circuit connection.

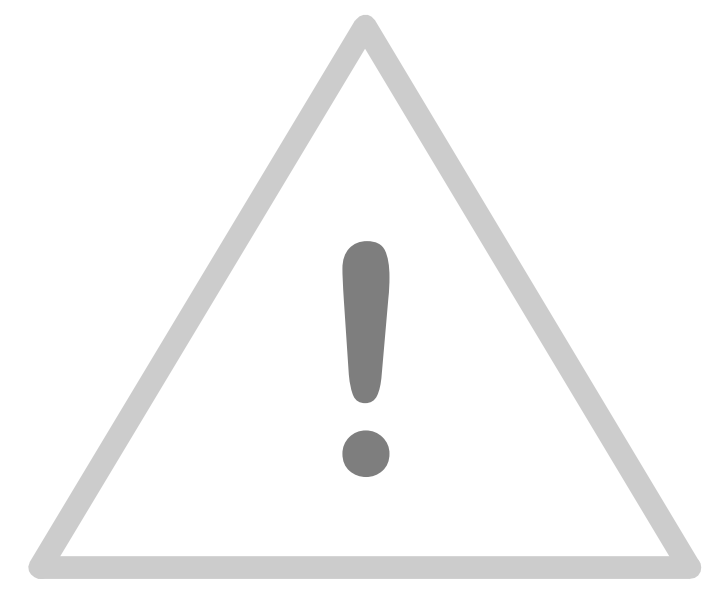

# 2 Totalizer with current input D 122.Z

### 2.1 Short description

The 5-digit **totalizer** D122.Z operates in hazardous area and indicates the sum of measured values of a 4 up to 20 mA current circuit. The device gets its energy from the measure circuit, therefore an extra power supply or batteries are unnecessary. The totalizer measures the current, adds the previous values, scales the sum and displays the sum finally on the LCD.

The present measured signal is also be displayed on a **41 segment bargraph**. It's possible to scale the bargraph separately to the digital value. The totalizer D122 is available in several housings.

The totalizer has 2 intrinsically safe **alarm outputs as an option (D122.Z.x.2).** These outputs change their state, if the measured value exceeds his alarm limits. It's possible to choose open-circuit or closed-circuit connection.

It is possible to refer the alarm monitoring to the sum or to the present measured value. In the last case the limits are displayed on a second bargraph. On one look you're sure that the measured value is in its limits.

Alternative to the option of two digital outputs for external limit monitoring, a **control input and a digital output** are implemented to the totalizer **D122.Z.x.3**. An active intrinsically safe signal (Low < 2V, High > 5V) on the control input sends a reset command to the totalizer.

The digital output port can be configured by software in two different modes: As a setpoint-reached message when the totalizer sum reaches its limit and as a **pulse output for the current flow signal**. In this case, the D122 measures the present flow rate and converts it to a digital signal.

The resolution of the digital signal is directly coupled with the scale configuration of the totalizer: each increment of the least significant digit sends a pulse. The pulse width is about 7 ms, by a maximum output frequency of 68 Hz.

The option curve and square root fitting offers a reproduction of an arbitrary monotone function of measured current and displayed value. A square root fitting function especial for measuring a flow through an aperture is implemented.

#### 2.2 Features overview

- $\square$  Basic functions
  - Loop-powered totalizer with current input (4 .. 20 mA)
  - Connect like passive analogue totalizers, voltage drop ca. 1V
  - LC-Display, 5 digits, up to 30 mm figure-height
  - Scale by keyboard and Display
  - 41-segment bargraph for present value observation
  - Bargraph is scaleable separately
  - Several housings available (control panel- and field housing)
- ☑ Options D122.Z.x.2
  - Alarm monitoring: two intrinsically safe alarm outputs on the display
  - · Limit-functions with hysteresis and time delay
  - Field housing with additional (2<sup>nd</sup>) PG-Connector
- $\square$  Options D122.Z.x.3
  - Digital input to receive an external reset signal
  - Digital output with 2 configurations: as an sum limit monitor and as quantity proportional pulse signal
- ☑ Curve fitting Option D122.xS
  - Root function
  - Curve fitting with any monotone function by using a list of points
- Explosion protection
- In accordance with CENELEC specifications
  - DIN/EN 50014 + A1, ... A5 (VDE 0170/0171 Part 1/1.87) general regulations
  - DIN/EN 50020 + A1, ... A5 (VDE 0170/0171 Part 1/1.87) intrinsically safety
- explosion protection type
  - E Ex ib IIC T6 at ambient temperature up to 50°C or E Ex ib IIC T5 at ambient temperature up to 65°C

# 3 Installation and Connection

### 3.1 Mounting Instructions

☑ Control panel housing D 122.Z.0 and D 122.Z.3

The totalizers D122.Z.0 and D 122.Z.3 are predicated for installation in a control panel.

#### How to insert the dimension symbol

Insert the dimension symbol (icon) before mounting. Do this by first removing the front frame as shown in the figure at left. Now remove the front panel from the housing as shown in the figure on the right.

Cut the desired dimension-symbol from the set and pull it into its intended place on the right side of the panel. Make sure that the symbol is facing the front. Replace the front panel and frame.

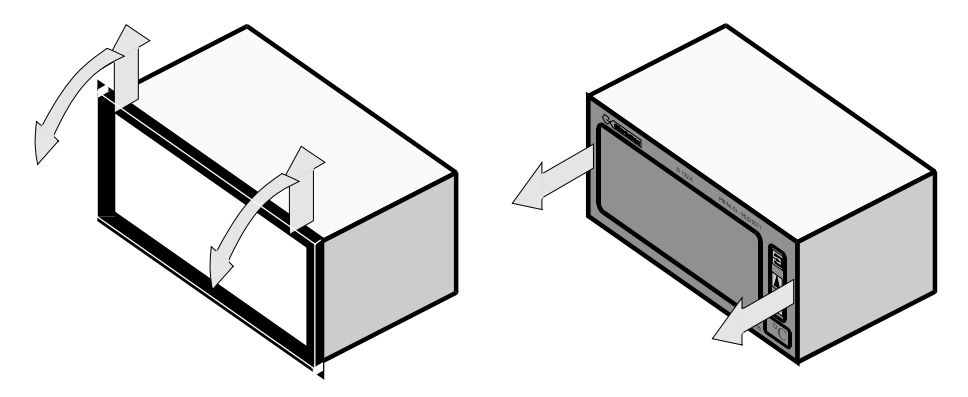

Fix the device into the control panel with the intend cramps.

# How to fix the device in the control panel

☑ Field housing D 122.Z.5

Choose a solid place to install the totalizers in the field area.

### How to insert the dimension symbol

screws of the cap and remove the cap from the housing. Now push the prepared dimension-symbol into the dimension-symbol-slot. Make sure that the symbol is facing the front. The dimension-symbol-slot lies below the display, on the internal side of the cap.

First, cut the desired dimension symbol out of the set. Then pull off the four

Finally replace the cup on the housing.

## 3.2 Connecting

# Note Connect the totalizers only to intrinsically safe 4 ... 20 mA current circuits.

Control panel housing The terminals of the totalizers in the control panel housing are shown in Figure 1. The terminals 5,6 and 7,8 are absent by totalizers without alarm monitoring.

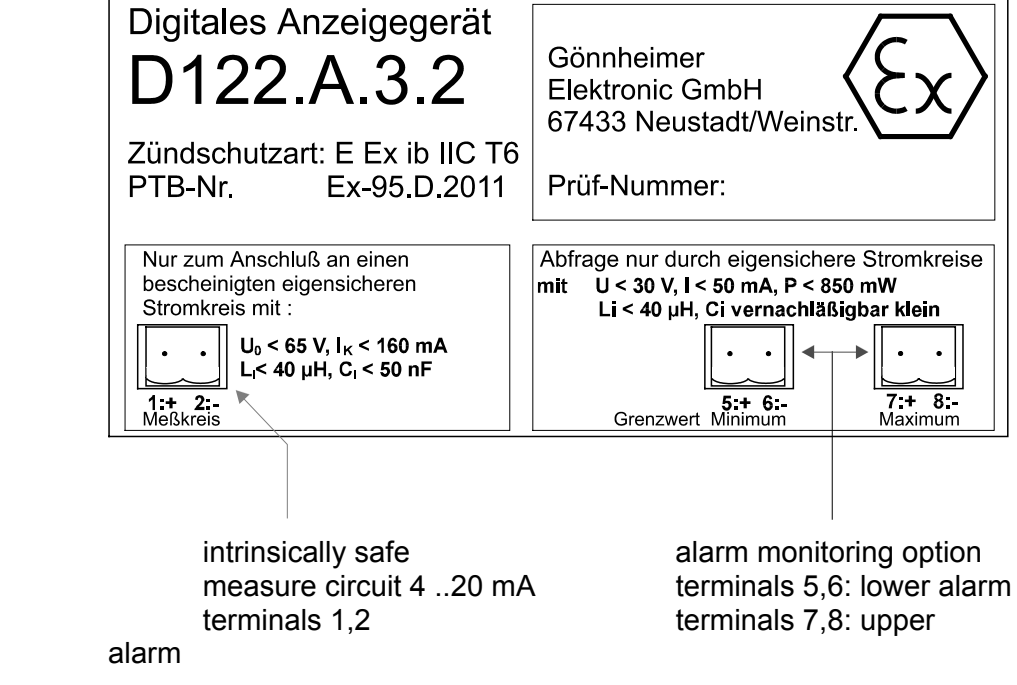

Figure 1: Terminals by totalizers in control panel housing

### Note Be sure that the no-load voltage must be below 65 V and short-circuit current be below 160 mA for all types of totalizers.

✓ field The terminals of the totalizers with field housing are inside. The placement of the terminals is shown at the Figure 2..

The terminals 5,6 and 7,8 are absent by totalizers without alarm monitoring.

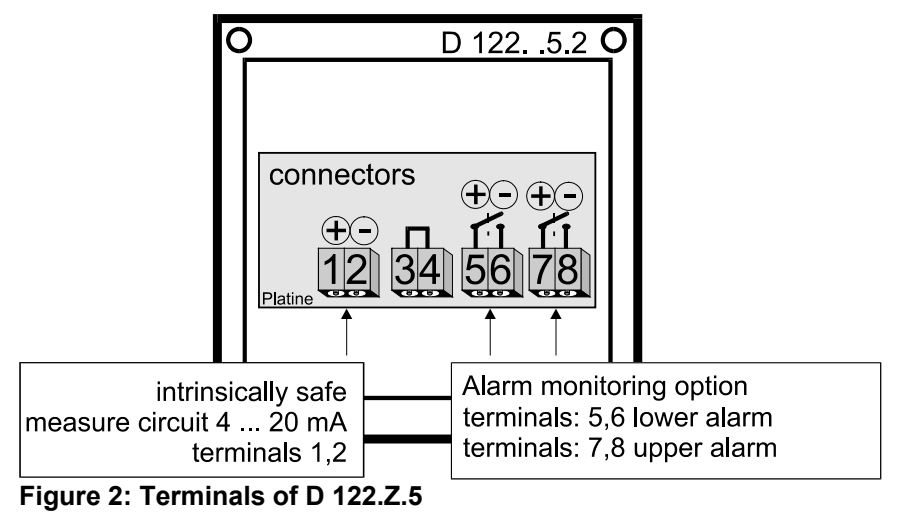

#### 3.3 Starting

Note After connecting, a **display test** (all segments of the display are turned on) appears immediately during one second. Thereupon the display shows the **software version** of the totalizer.

The following parameters are active ex works:

Default parameters

| Scaling (display and bargraph)                                | 4 mA curent -> 4.00<br>20 mA current -> 20.00                                                                   |
|---------------------------------------------------------------|----------------------------------------------------------------------------------------------------|
| Totalizer (total menu)                                        | Prescale factor: 1<br>Creep suppression 4 mA<br>Output configuration: sum limit monitoring<br>(D122.Z.x.3 only) |
| Limits (refers to<br>measurement current,<br>D122.Z.x.2 only) | Low: 4.00 mA / High: 20.00 mA                                                                                   |
| Hysteresis / Delay                                            | 0.10 / 0 sec.                                                                                                   |
| alarm outputs (alarm monitoring)                              | circuit-opening connection                                                                                      |
| Code words                                                    | CODE1: 0001 / CODE2: 0002                                                                                       |

Vote

Press the **Enter- and Right-button** during the start sequence to reactivate the default parameters. (Hardware-Reset) An reset activates also the **ex works calibration**.

## 4 Operating manual

#### 4.1 Front view and push-keys

#### $\square$ Front view

|            |           |                        | —— LC-Display                                             |
|------------|-----------|------------------------|-----------------------------------------------------------|
| Gönnhelmer | D122      | PTB Nr. Ex - 95.D.2011 |                                                           |
|            | <u>][</u> |                        | enter-button<br>up-button<br>right-button                 |
|            |           |                        | <ul><li>dimension symbol</li><li>limit bargraph</li></ul> |
| L          |           |                        | —— bargraph                                               |

#### ☑ Keys

On the front side of the totalizer are tree buttons with several function symbols. With these tree buttons the user can activate each function and enter all parameters for any individual setting. Each button is named by its function:

#### Enter-button

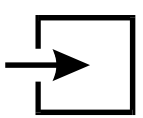

Pressing the *enter*-button starts the input menu. In general, the *enter*-button activates the menu item or accepts the manipulated value of a parameter.

#### Up-button

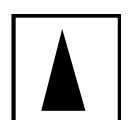

Functions of the up-button are:

- 1. present measure value button
- 2. modification of the selected figure
- 3. pass menu items

#### Right-button

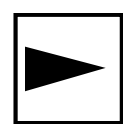

Functions of the right-button are:

- 1. change the display to limit view
- 2. select figures
- 3. pass menu items

#### Page 9

## 4.2 Configuration

It is easy to set the parameters and change the configuration of the totalizer. The inputs are logical grouped by a menu structure. The **flow charts** of these menus can be found at chapter 6.

| W2 | Note                               | Totalizers without the alarm monitoring option do not have the corresponding menu items.                                                                                                    |
|----|------------------------------------|----------------------------------------------------------------------------------------------------|
| W. | Note Flow<br>charts                | The Input-views in the flow diagrams have additional boxes<br>in their background, because the Input-views may be changed<br>by pressing any of the buttons.<br>The procedure, to enter a value, is shown in the flow diagram 'Edit<br>menu', see Figure 13.                                                                                                    |
| Ċ  | Normal state                       | After connecting, the totalizer D122 starts to initialise its configura-<br>tion. The configuration data is stored in an internal EEPROM due<br>to the previous run. By the first start, the D122.Z totalizer initial-<br>ises the default configuration.<br>Directly past starting sequence the totalizer begins to operate.<br>This state is called the 'normal state' of the D122 and the totalizer<br>is also ready for inputs. |
|    |                                    | (See also flow diagram in Figure 7)                                                                                                    |
| ¢. | Present-value control              | Pressing and holding the <i>up</i> -button ( <b>present value control but-</b><br><b>ton</b> ) the display shows the present measured value.<br>(See also flow diagram in Figure 7)                                                                                                    |
| ¢  | Limit view menu /<br>Counter reset | One touch on the <i>right</i> -button starts the limit view menu. Totaliz-<br>ers without the alarm monitoring option propose the counter reset<br>suggest immediately. This reset will be executed by pressing the<br><i>enter</i> -button and entering the right code word.<br>(See also flow diagram in Figure 8)                                                                                                    |
|    | LIL                                | Totalizers with the alarm monitoring option proposes on the other<br>hand the lower limit. (Note: if the limits refers to the sum then the<br>lower limit is absent).<br>The screen shows now [limit low]. Confirm with the <i>enter</i> -button to<br>display the value of the lower limit.                                                                                                    |
|    | LIH                                | To pass the lower limit press the <i>right</i> -button. The menu changes to the upper limit. The screen shows now [limit high]. Confirm with the <i>enter</i> -button to display the value of the upper limit.                                                                                                    |

<sup>™</sup> Hint !

| D 12         | 22.Z            | 4 Manual Pa                                                                                                    | ige 10                              |
|--------------|-----------------|----------------------------------------------------------------------------------------------------|-------------------------------------|
|              | rESEt           | Pressing the <i>right</i> -button for a second time quits the limit<br>menu and offers the reset of the counter.<br>To reset the counter hit the <i>enter</i> -button. The totalizer is now<br>in normal state.<br>Pass the counter-reset by pressing the <i>right</i> -button, the to<br>returns to normal state too. | t view<br>v back<br>talizer         |
|              |                 | While watching the limit value it is possible to manipulate pressing the <i>enter</i> -button. The view changes to the                                                                                                    | it by                               |
| $\checkmark$ | Edit mode.      |                                                                                                    |                                     |
|              | _1234           | A blinking segment appears below the sign place. Pressir <i>right</i> -button selects the figure and the <i>up</i> -button increment selected figure. To accept the new limit value, press the button                                                                                                    | ng the<br>its the<br><i>enter</i> - |
|              |                 | (See also flow diagram in Fig                                                                                                    | ure 8                               |
| $\checkmark$ | Code protection |                                                                                                    |                                     |
|              | CodE 2          | Before the menu gets to the edit mode the <b>code 2</b> must be<br>tered, to <b>prevent a modification by unauthorised per</b><br>Entering a wrong code word stops the limit view menu im<br>ately.                                                                                                    | be en-<br><b>'sons</b> .<br>Imedi-  |
| M2           | Note !          | The default code 2 is [0002].                                                                                                    |                                     |
|              |                 | The interrogation of <b>code 2 can be switched off</b> by mode<br>the code 2 to <b>[0000].</b> For this reason the flow diagram show<br>code interrogation in stroked dots. To change the code you<br>enter the input menu, later in this chapter.                                                                     | difying<br>ws the<br>I must         |
| $\checkmark$ | Parameter       |                                                                                                    |                                     |
|              | entering        | (See also flow diagram in Figu                                                                                                    | ıre 9)                              |
|              |                 | Back in the normal state of the totalizer we start the                                                                                                    |                                     |
| Ŧ            | Input menu      | by pressing the <i>enter</i> -button.                                                                                                    |                                     |
|              | CodE 1          | The <b>configuration of the totalizer is protected</b> against ma<br>lations by unauthorised persons with the <b>code 1</b> . To get the<br>menu enter the code 1 default [0001].<br>It's <b>impossible to switch off the code 1</b> interrogation.                                                                    | anipu-<br>∍ input                   |
|              |                 | After entering the right code word the totalizer proposes t<br>the                                                                                                    | to join                             |
|              | SCAL            | Scale menu. The figure on the left hand appears on the scr<br>To scale the measured current, the bargraph and to se<br>decimal point join the scale menu by confirming with the<br>button.                                                                                                    | een.<br>et the<br>enter-            |

See also flow diagram in Figure 10).

Enter the upper scale point correct figured 'as big as possible' (the first figures should not be '0')

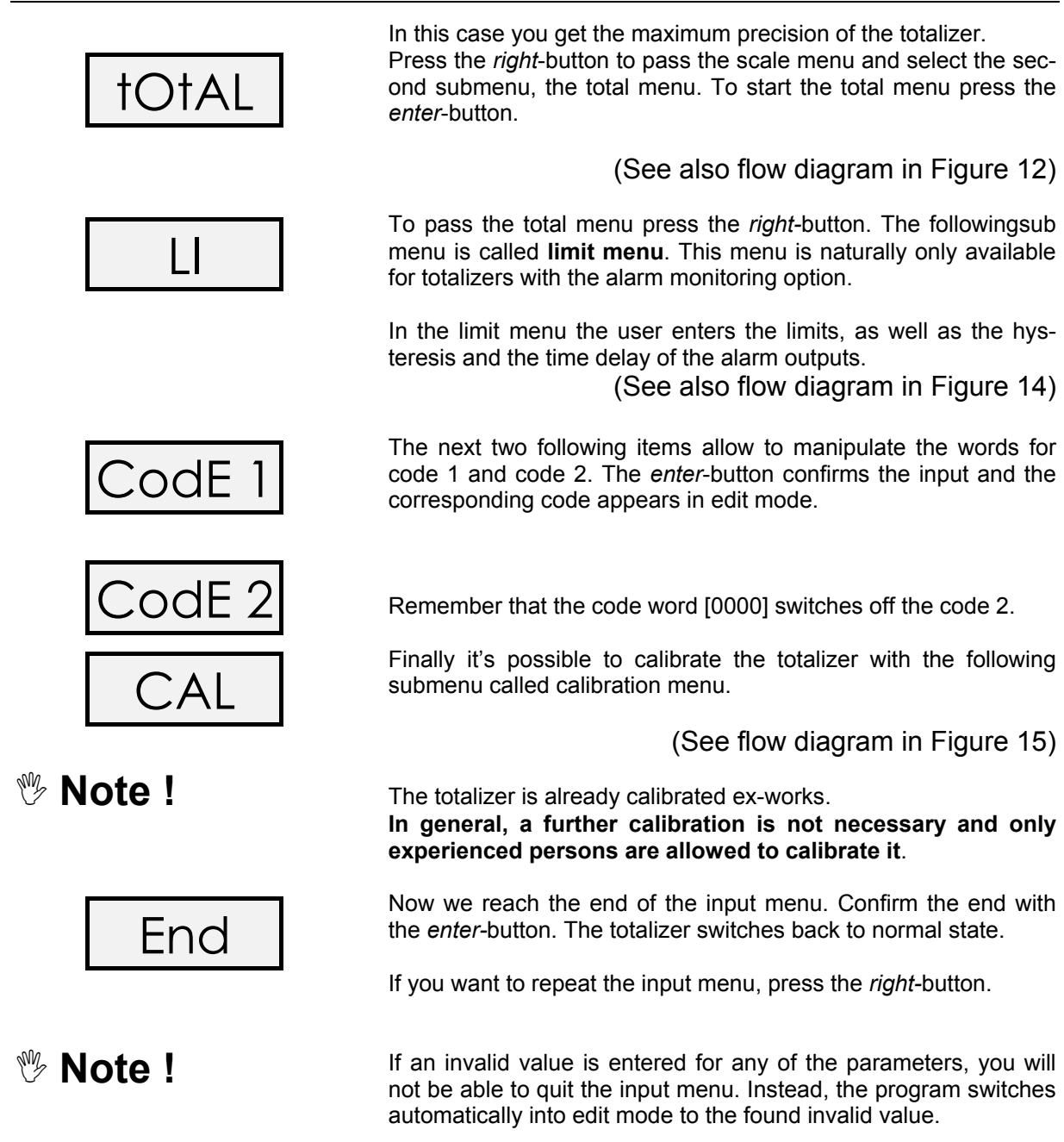

### 4.3 Parameter input illustration

## Prescale factor determination (I-fac)

The totalizer D122.Z adds the measured values to a sum and displays it. The measured value always refers to second, so it is possible to sum short count events. Recording for a long time the sum gets considerable bigger as the dimension of the present value.

To adjust the summation to each application, a prescale factor (I-fac) divides the sum to the desired range. Using the prescale factor it is possible to adjust the dimension of the instantaneous value to the desired dimension of the sum. The prescale factor V is defined by

V = desired dimension of sum / dimension of the measured value

$$V = \frac{C_{s}}{C_{M} \cdot [s]}$$

Example: An measuring transductor has an output-signal with the dimension g/min. The sum should have the dimension kg. The right prescale factor is

$$V = \frac{kg}{\frac{g}{\min} \cdot [s]} = \frac{1000g}{\frac{1g}{60s} \cdot [s]} = 60\,000 = 6 \cdot 10^4 = 6\,\text{E}\,4$$

According to this example the prescale factor V changes to 1000 (1E3) for a transductor signal with the dimension g/s, respectively 3600 000 (36E5) for a transductor signal with the dimension g/h.

# Note !

The format of the prescale factor V is the **exponent notation**, i.e. the figures in front of the zeros of V lie by the exponent notation in front of the "E" and the **quantity** of the zeros lie behind the "E".

☑ Creep suppression (StArt)

In some cases, it will be necessary to ignore a transductor signal above 4 mA. This threshold level is named creep suppression value. The figure on the right hand shows its function.

Edit the creep suppression value in the total menu.

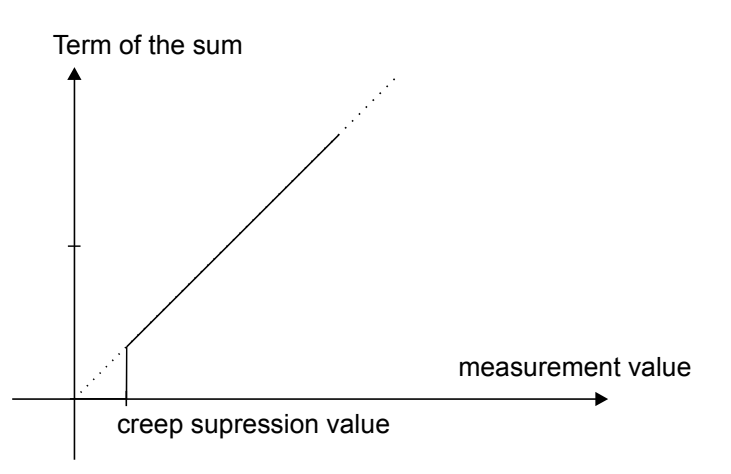

Figure 3: Creep suppression

#### D 122.Z

#### Hysteresis and time delay (HyStE)

naturally only available when the limits refers to the present measured value (D122.Z.x.2)

#### Hysteresis

#### alarm monitoring lower limit

A hysteresis prevents an unwanted fast switching of the alarm outputs.

The switching behaviour of the lower alarm (min) shows figure 4. The switching behaviour of the upper alarm (max) shows figure 5.

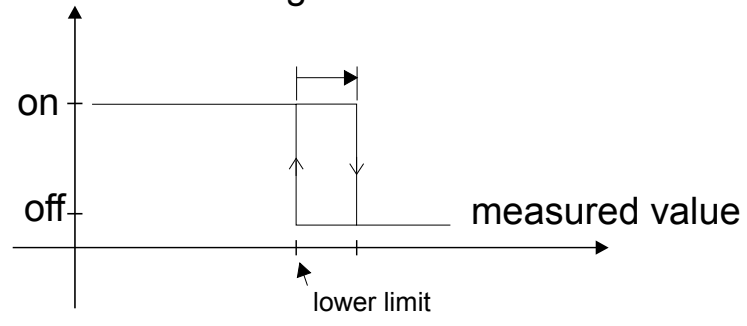

Figure 4: Hysteresis low alarm

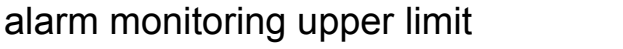

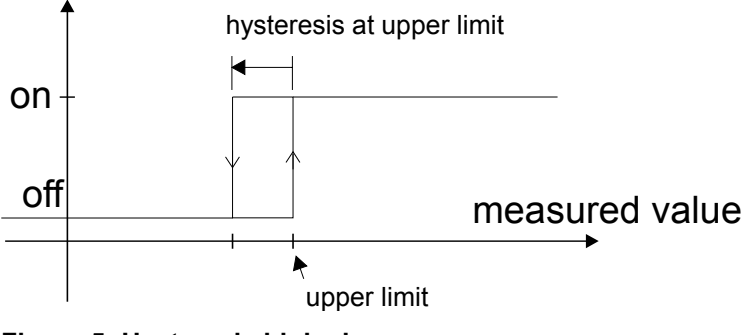

Figure 5: Hysteresis high alarm

### Time delay

The span of time ' $t_e$ ' is the difference between the first exceeding of the measurement above the upper limit and the switching of the high alarm (For the low alarm exists an analogous ' $t_e$ ').

#### alarm monitoring upper limit

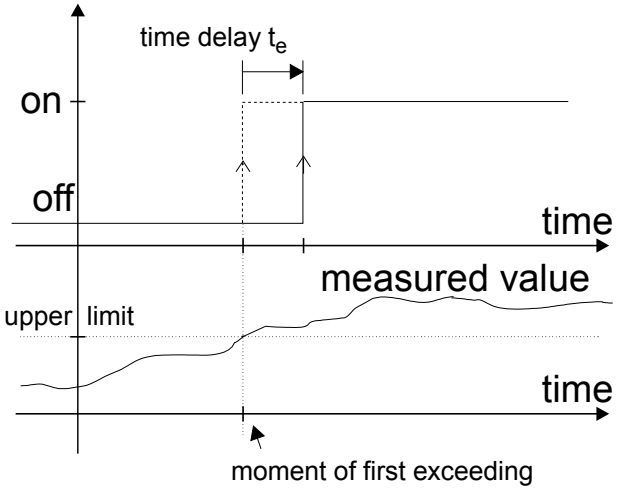

Figure 6: Time delay max respectively min

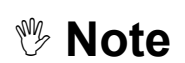

If the measured current falls below the high limit during 't\_e', the  $t_{\text{e}}\text{-}$  timer resets.

# 4.4 Configuration example

For a successful parameter input, see the following example of a flow measurement, with alarm monitoring.

↑ Situation

- Sensor range: 10g/min ... 100g/min
- Alarm by reaching a throughput rate of 50 kg
- creep suppression: 12g/min

## Procedure:

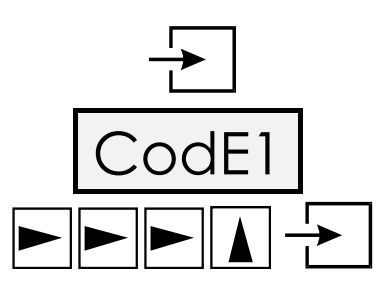

↑ Adjustment

| 1] Measure range:         | 010,0 g/min 100,0 g/min<br>for 4 20 mA     |
|---------------------------|--------------------------------------------|
| 2] Bargraph:              | 010,0 g/min 100,0g/min                     |
| 3] Limits:                | Limit relates to the sum (Limit):<br>50 kg |
| 4] creep suppression:     | 012,0 g/min                                |
| 5] Alarm monitoring mode: | circuit-opening connection                 |

One touch on the enter-button quits the normal state and starts **the input menu**.

The menu interrogates for code 1. The default code 1 is [0001].

Enter the right code word using the arrow buttons. Finally hit the *enter*-button.

#### Scaling display and bargraph:

Join the **scale menu** pressing the *enter*-button.

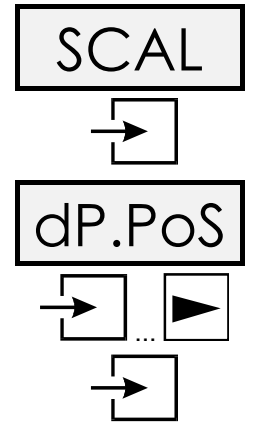

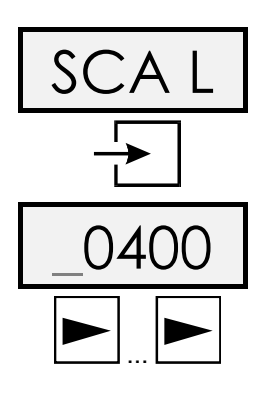

First set the **position of the decimal** point. The position of the decimal point will be used for each parameter, like display, bargraph and limits.

Set the decimal position after the third position (count from left side), because we will enter [1000] (100 g/min) for the high scale point afterwards.

Choose the *enter*-button to edit the decimalpoint position and press the *right*-button for three times.

Confirm with the *enter*-button.

Now the [scale point low] view appears. Edit by pressing the *enter*-button and enter the **lower scale point** 

[0100] (10g/min) as follows:

Press the *right*-button for two times to select the second figure.

♥ Hint!

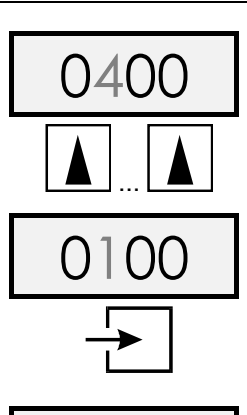

АΗ

bAr l

bAr H

4 Manual

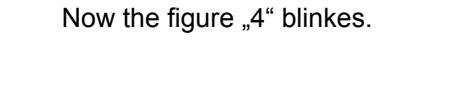

Hit the up-button until ...

... the figure "1" will be adjusted.

Confirm the lower scale point pressing the enter-button. Now the...

... item appears.

Repeat the input procedure for the upper scale point like the lower scale point. Enter [1000] (100 g/min) for the upper scale point.

(Confirm by hitting enter-button)

Enter the upper scale point correct figured 'as big as possible' (the first figures should not be '0') In this case you get the maximum precision of the totalizer.

Now scale the bargraph. Hit the enter-button.

Enter [0100] (10 g/min) for the lower bargraph scale point. Confirm by hitting the enter-button

Enter [1000] (100g/min) for the upper bargraph scale point.

Hitting enter-button accepts and quits the scale menu.

 $\mathbf{\nabla}$ Prescale factor and creep suppression

| †O†AL | Start <b>total menu</b> by pressing <i>enter</i> -button.                                                                                                    |
|-------|----------------------------------------------------------------------------------------------------|
| I-FAC | Press <i>enter</i> -button a further time to edit the <b>prescale factor</b> .                                                                                                  |
| 6E4   | Enter the value [ 6E4] (60 000) using the arrow-buttons. To de-<br>fine the correct prescale factor see paragraph 4.3.<br>Confirm by hitting the e <i>nter</i> -button.         |
| StArt | Press now the <i>enter</i> -button to edit the creep suppression value.<br>Use the arrow-buttons to enter [0120] (12 g/min).<br>(Confirm by hitting the e <i>nter</i> -button.) |
| LIS Y | Finally, let the alarm monitoring refer to the sum. Select [LIS_Y] using the arrow-buttons and confirm with the <i>enter</i> -button.                                           |

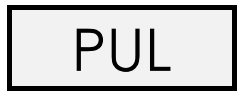

Totalizer with external reset and current flow signal option (D122.Z.x.3) have additional the option to configure the digital output.

Pass this menu item using the *right*-button, to keep the default setting: pulse output = no (=false)

#### ☑ Limits, Hysteresis and time delay

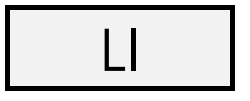

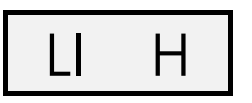

Start the limit menu by pressing the e*nter*-button. The device skips the input of the lower limit, because the limit refers to the sum.

The upper limit input appears. After hitting the *enter*-button enter the limit [0050.0] (50 kg) using the arrow-buttons. Confirm by hitting the *enter*-button.

The hysteresis and time delay are also skipped.

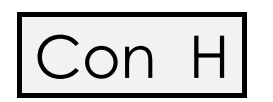

Now choose the circuit-opening connection [nc---] (normaly closed) using the *up*-button and confirm by pressing *enter*-button.

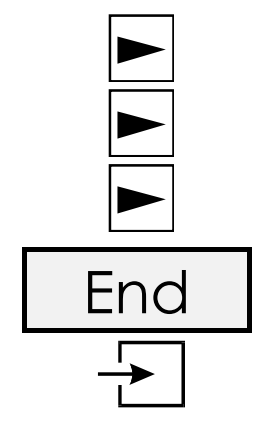

We pass simply the following menu items (manipulate code words and calibrate) using the *right*-button.

Finally quit the scale menu hitting the *enter*-button. The totalizer is back in normal state. The changes are immediately active and will still be active after power off (disconnecting the totalizer).

# **5** Option special software

The indicator D122.AS as well as the totalizer D122.ZS have a special software option. With this option it is possible to use this devices in any individual cases of measurement and indication.

#### ☑ Curve fitting

The curve fitting software **indicates the measure current in a non-linear way**. Consider the application of a filling-level meter for a sphere-tank. The measure current is linear to the filling-height of the liquid. But the function between the filling-height and the volume is non-linear, as shown in the figure below.

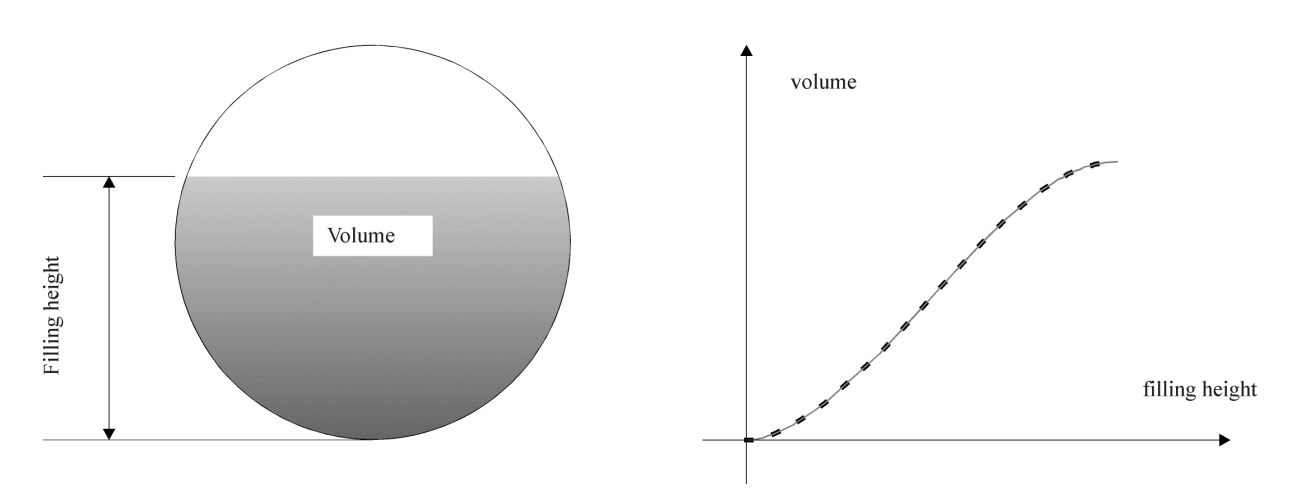

To get the correct quantity indication you require a **list of points**, which shows the connection between measure current and associated quantity inside of the tank. The curve fitting software of the D122.XS interpolates the curve between these points on your choice in a linear or a square way.

The **linear interpolation** generates imaginary **straight lines** between the selected points. A value on this line will be calculated on base of his distance to the previous selected point. This kind of interpolation requires **17 points** to scale 4 up to 20 mA.

# On the other hand the **square interpolation** needs a list of **33 points**, but it approximates the original curve much better than the linear one, so the **error between the original curve and the interpolated curve is much smaller**.

To put in the list of selected point enter the (extended) scale menu. The device displays the measure current and you have to enter the associated display value. See also flow diagram in Figure 11.

#### ☑ Squareroot-fitting

To program a squareroot-function, e.g., to display the flow through a aperture, a special squarerootfitting feature is available. For this option it is not necessary to enter a list of points, but just a startand a end-value (in previous example: associated flow by 4 and by 20mA measure current). The device calculates automatically the selected points for interpolation.

Be prepared, this procedure will take some time. See also flow diagram in Figure 11.

## 6 Flow charts

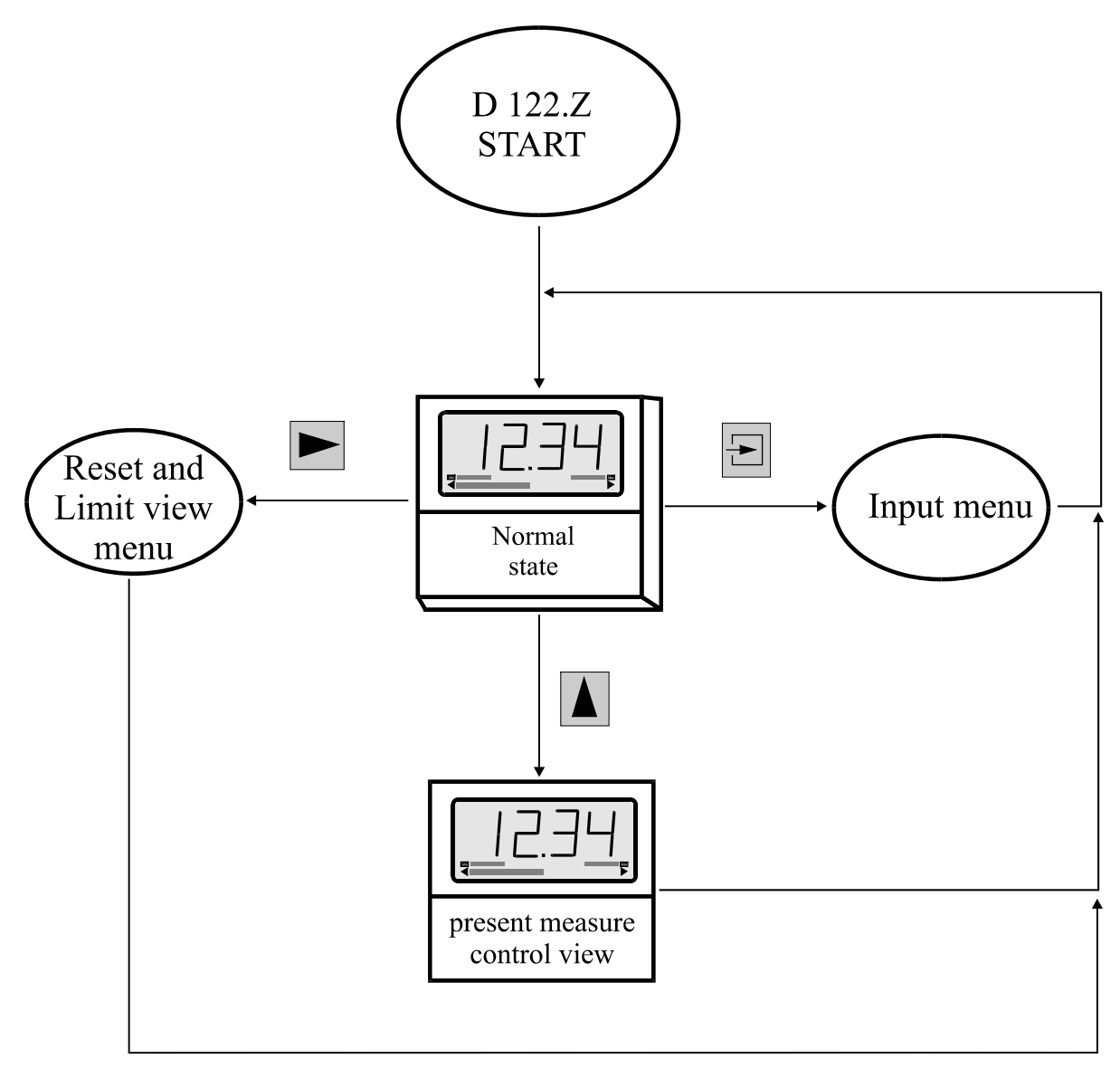

Figure 7: Flow diagram normal state

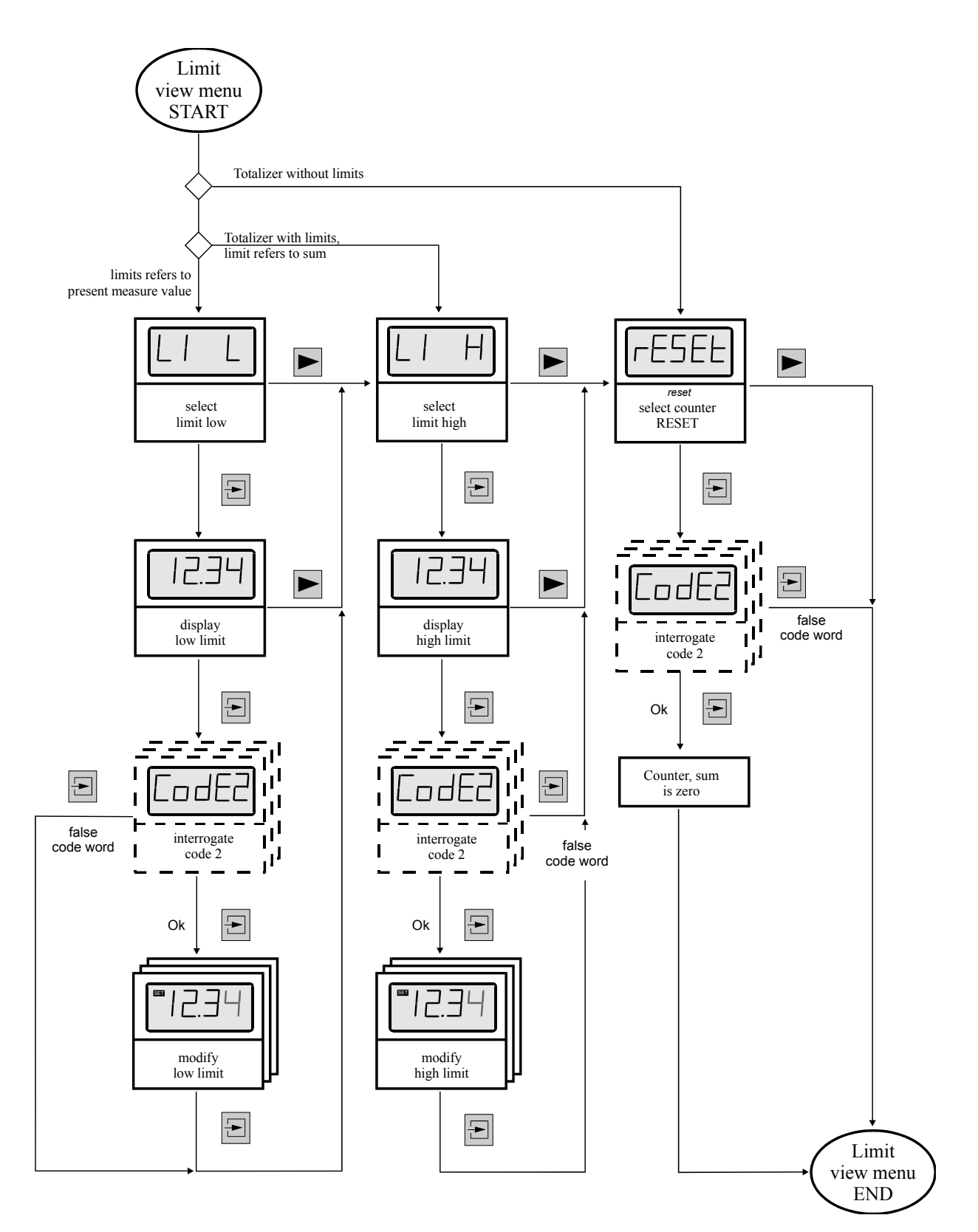

Figure 8: Flow diagram limit view

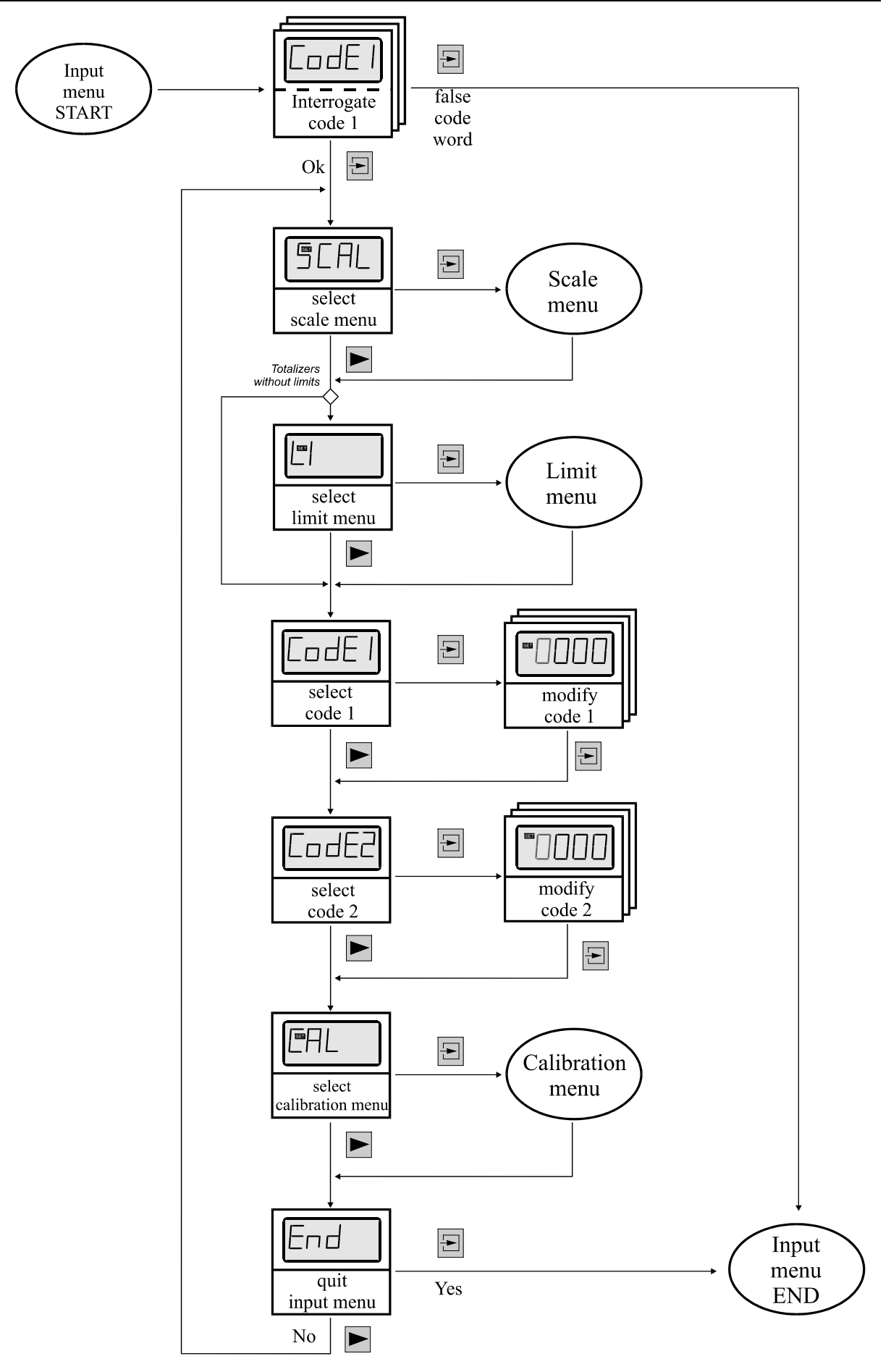

Figure 9: Flow diagram input menu

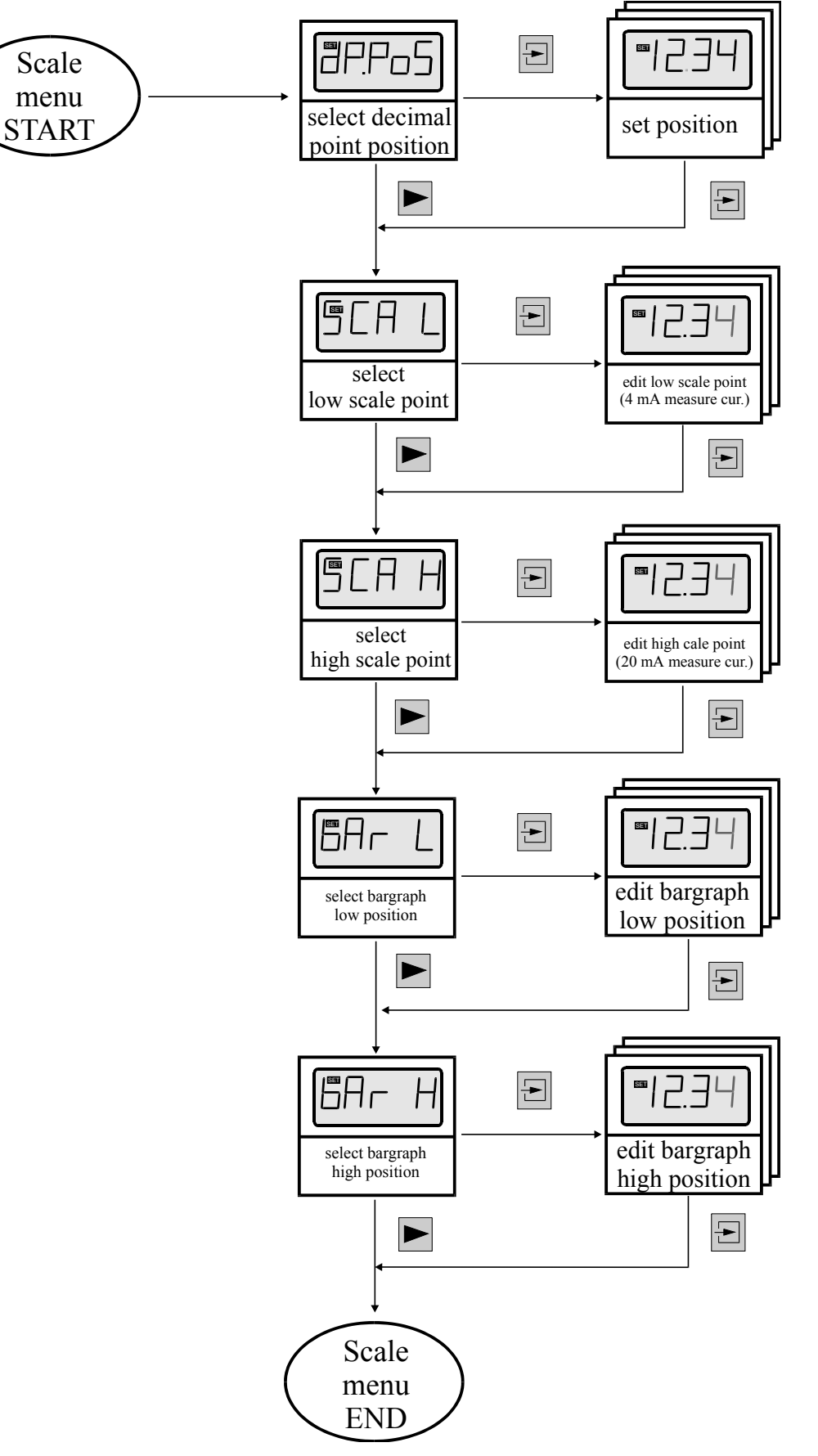

Figure 10: Flow diagram scale menu

Alternative (extended) scale menu for special software option only

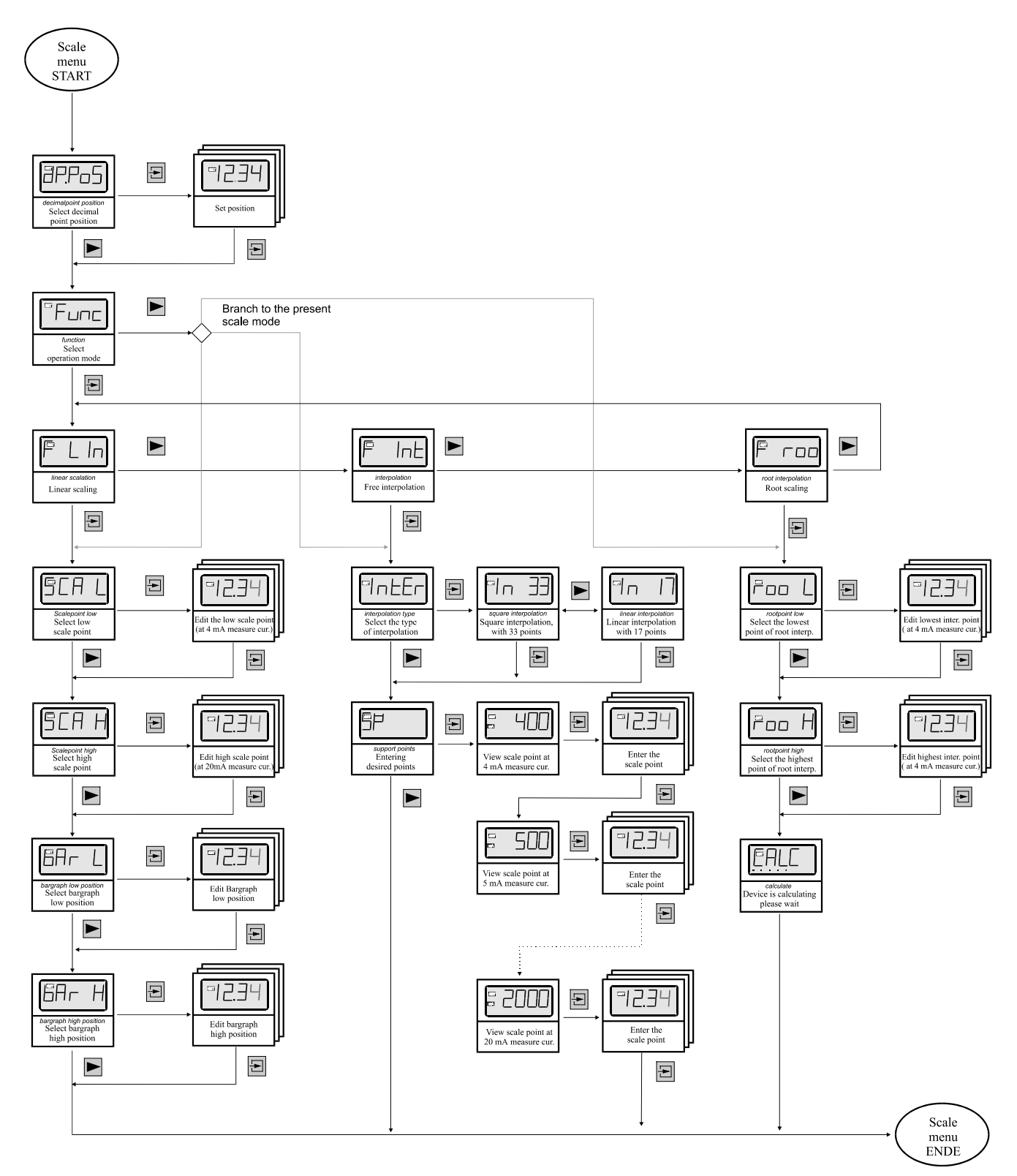

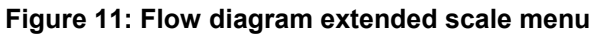

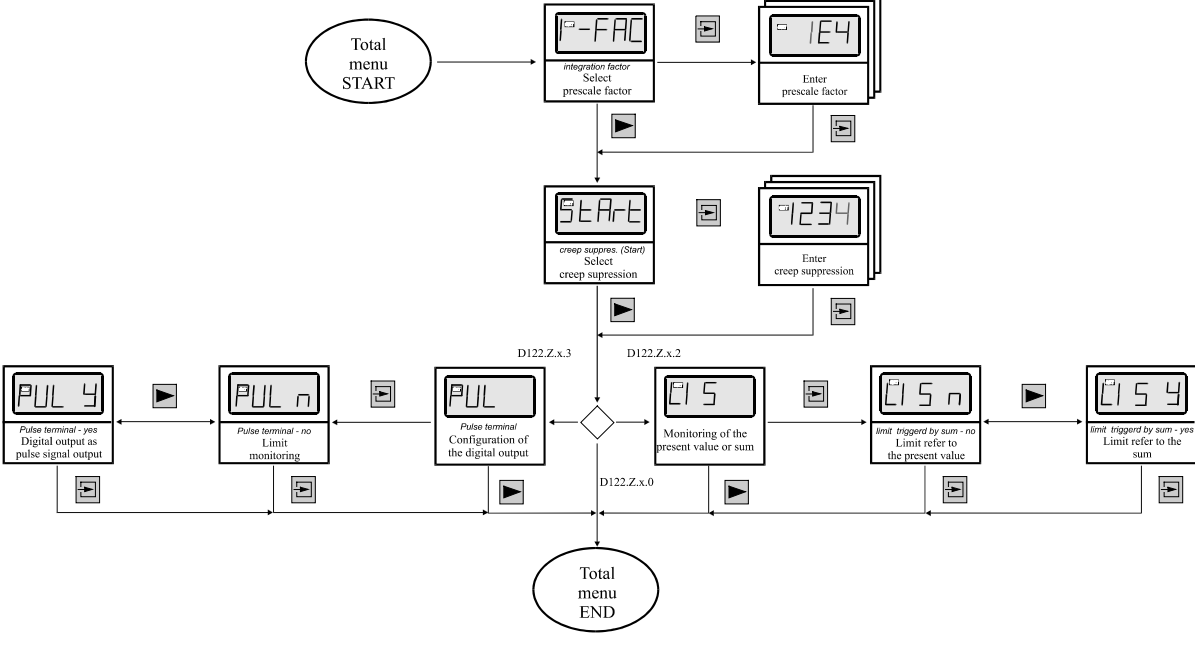

Figure 12: Flow diagram total menu

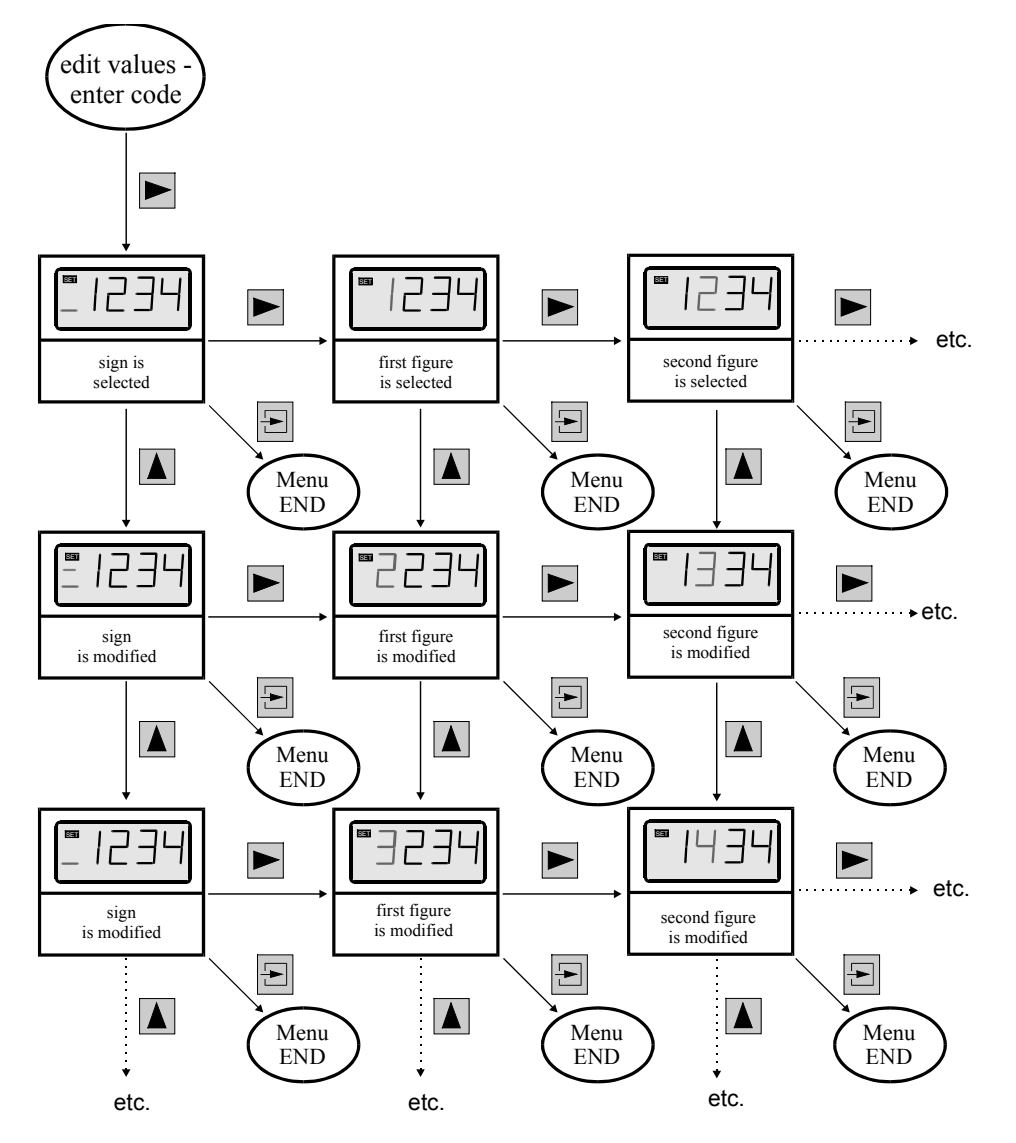

Figure 13: edit mode

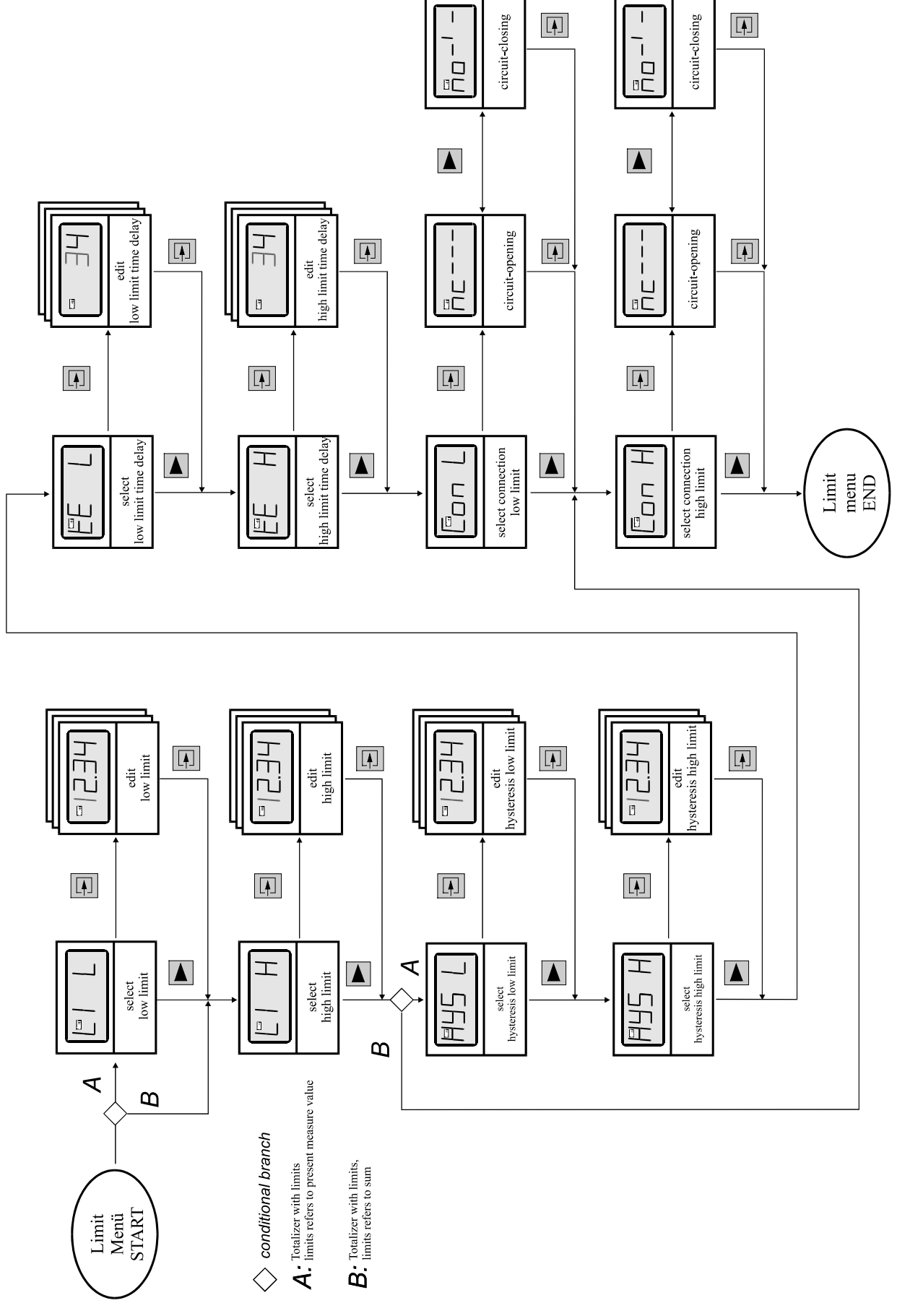

Figure 14: Flow diagram limit menu

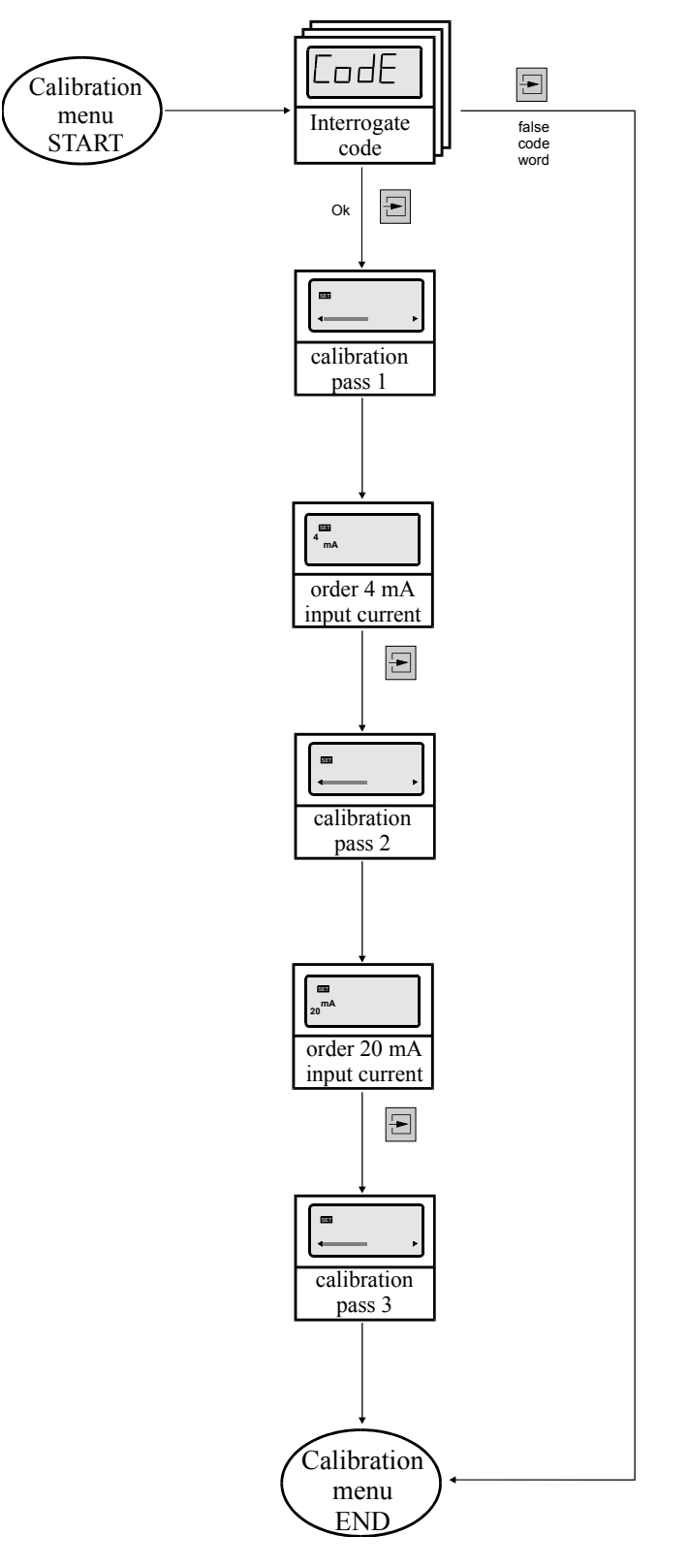

Figure 15: Flow diagram calibration menu

# 7 Appendix

# 7.1 Specifications

|                              | D 122.Z.                                                                         |                                 |                            |  |  |
|------------------------------|----------------------------------------------------------------------------------|---------------------------------|----------------------------|--|--|
|                              | Z.0 Z.3                                                                          |                                 |                            |  |  |
| Display                      |                                                                                  | 5-digit seven-segment LCD       |                            |  |  |
| Digit height                 | 15mm                                                                             | 30mm                            | 30mm                       |  |  |
| Display range                | (                                                                                | 00000 +999999 for the sum       | 1                          |  |  |
| Dimension symbols            | Se                                                                               | electable with defined symbolic | bls                        |  |  |
| Decimal points               |                                                                                  | Selectable by keyboard          |                            |  |  |
| Bargraph                     |                                                                                  | 41 Segments                     |                            |  |  |
| Alarm limits display         |                                                                                  | - Via bargraph                  |                            |  |  |
| Versions<br>D122.Z.□.2       | -                                                                                | Flashing 'max' Or 'min' sigr    | 1                          |  |  |
| Alarm<br>limit monitoring    | By means of intrinsicall                                                         | y safe control circuits (e.g.   | NAMUR or DIN 19234)        |  |  |
| Version<br>D122.A.□.2        |                                                                                  |                                 |                            |  |  |
| present measure value button | Direct display of present measure value in measurement circuit                   |                                 |                            |  |  |
| Measurement cir-<br>cuit     | Intrinsically safe measurement circuit 420 mA; Voltage drop ca. 1V               |                                 |                            |  |  |
| Measurement cir-             | No-load Voltage $U_0 \le 65$ V; short-circuit current $I_k \le 160$ mA           |                                 |                            |  |  |
| cuit limits                  | Internal inductance: $\leq$ 40 $\mu$ H                                           |                                 |                            |  |  |
|                              | Internal capacitance: ≤ 10 nF,                                                   |                                 |                            |  |  |
|                              | see                                                                              | e certificate TÜV 99 ATEX 14    | 448                        |  |  |
| Alarm monitoring             | By intrinsically safe control circuits                                           |                                 |                            |  |  |
| limits                       | No-load Voltage $U_0 \le 30$ V; short-circuit current $I_k \le 160$ mA           |                                 |                            |  |  |
|                              | $P_{\text{max}}$ not greater than 850 mW; Internal inductance: $\leq$ 40 $\mu H$ |                                 |                            |  |  |
|                              | Internal capacitance is negligible                                               |                                 |                            |  |  |
|                              | see certificate TÜV 99 ATEX 1448                                                 |                                 |                            |  |  |
| Explosion protec-            | E Ex ib IIC T6 at ambient temperature 45°C                                       |                                 |                            |  |  |
|                              | or E Ex ib IIC T5 at ambient temperature 60°C                                    |                                 |                            |  |  |
| Housing                      | Acc. to control-panel                                                            | standard DIN 43700              | -                          |  |  |
| Protection class             | Front panel                                                                      | IP 40up to IP 65                | IP 65                      |  |  |
| Dimensions<br>HxWxD [mm]     | 48x96x62                                                                         | 72x144x80                       | 134x138x64                 |  |  |
| Material                     | glass fibre strengthened Noryl ABS                                               |                                 |                            |  |  |
| Measuring error              | 0,1% $\pm$ 2 digits referring to measure range                                   |                                 |                            |  |  |
| Temperature                  | < 0,01% of measure range / K                                                     |                                 |                            |  |  |
| coefficient                  |                                                                                  |                                 |                            |  |  |
| Ambient tempera-             | -10°C+45°C for tempera                                                           | ature class 6 or -10°C+60       | °C for temperature class 5 |  |  |
| ture limit                   | totalizers for -20°C ambient temperature on inquiry                              |                                 |                            |  |  |

### 7.2 Error messages

during start sequence:

| Mes-    | Reason                              | Solution                                                                           |
|---------|-------------------------------------|------------------------------------------------------------------------------------|
| sage    |                                     |                                                                                    |
| Error 1 | trouble, ordinary failure           | switch off and on for a further one, if error repeats, send the device back to us. |
| Error 2 | The sum from a previous run is lost | press any button, device is ready for run                                          |

#### 7.3 Dimensions

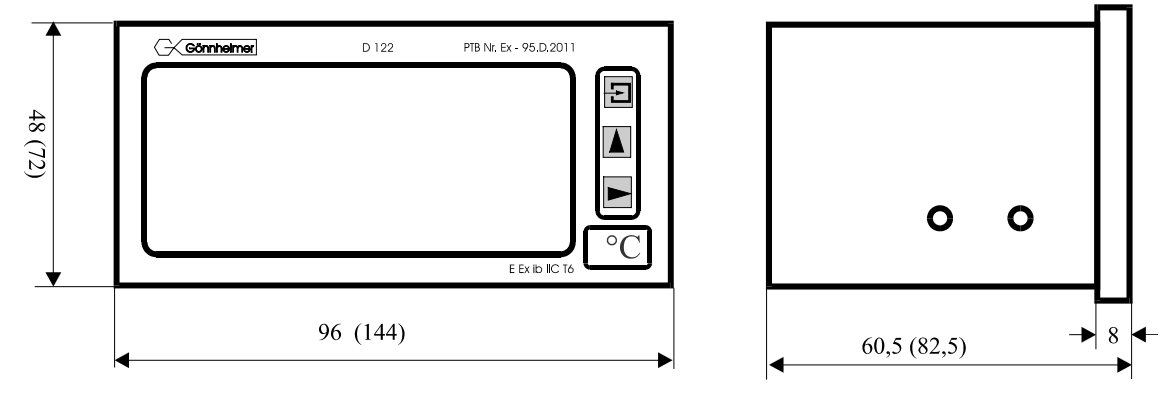

Figure 16: Control panel housing cut-out

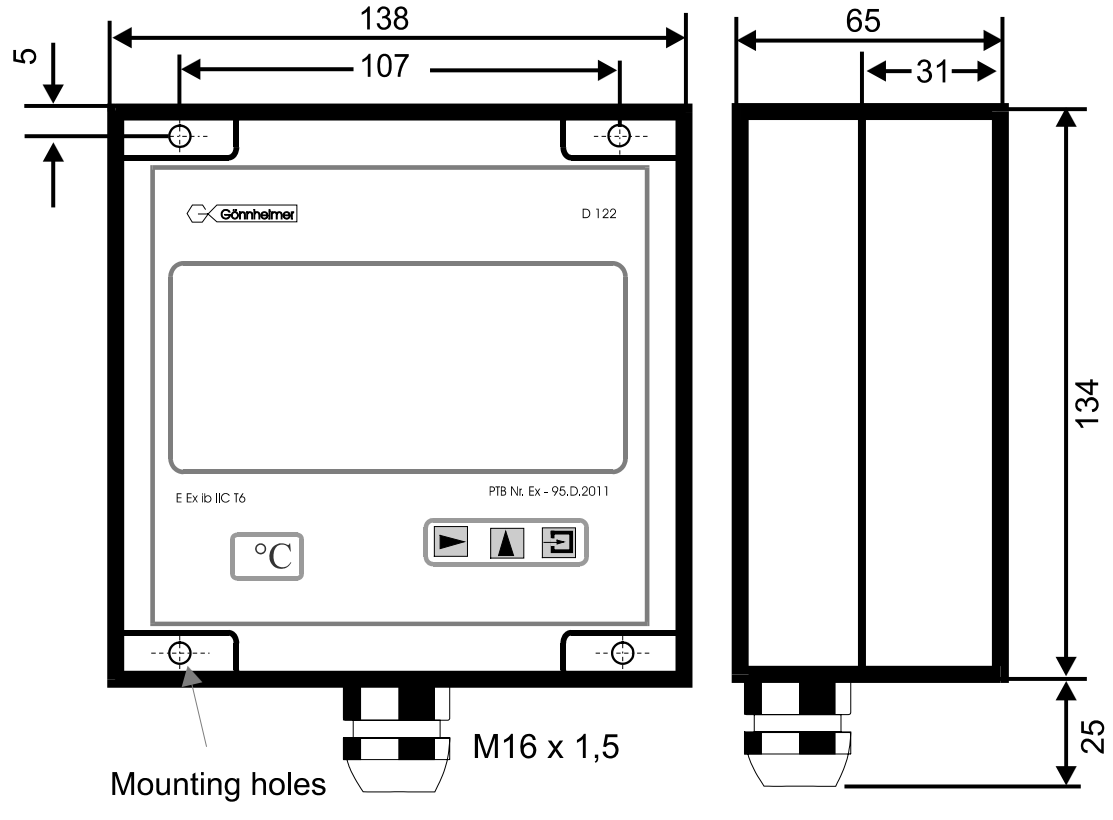

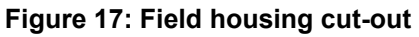

#### 7.4 Parameter list

The customer is free to use this chart for archiving the parameters of his indicator D122.

| Parameter                           | Description                                            | previous<br>Display | Value |
|-------------------------------------|--------------------------------------------------------|---------------------|-------|
| Scale menu                          |                                                        |                     |       |
| Decimalpoint position               |                                                        | dP.PoS              | 0000  |
| Low scale point                     | Display at 4 mA input current                          | SCAL L              |       |
| High scale point                    | Display at 20 mA input current                         | SCAL H              |       |
| Bargraph low position               | Display of starting bargraph                           | bAr L               |       |
| Bargraph high position              | Display at full bargraph                               | bAr H               |       |
| Total menu                          |                                                        |                     |       |
| Prescale factor                     | Dvides the actuell measured value to scale the sum     | I-FAC               |       |
| Creep suppression                   | To ignore transductor signals below this value         | StArt               |       |
| Alarm refer to the sum              | or refer to the present measure value                  | LISY<br>LISn        |       |
| Limit menu                          |                                                        |                     |       |
| Low limit                           |                                                        | LIL                 |       |
| High limit                          |                                                        | LIH                 |       |
| Hysteresis of low limit             |                                                        | HYS L               |       |
| Hysteresis of high limit            |                                                        | HYS H               |       |
| Alarm connection of low limit       | Choice between normal open (no) and normal closed (nc) | Con L               | nc no |
| Alarm connection of high limit      | Choice between normal open (no) and normal closed (nc) | Con H               | nc no |
| Code word Nr. 1                     |                                                        | CodE 1              |       |
| Code word Nr. 2                     |                                                        | CodE 2              |       |
| Only on Option<br>Sondersoftware    |                                                        |                     |       |
| Low scale point root func-<br>tion  | Display at 4 mA input current                          | roo L               |       |
| High scale point root func-<br>tion | Display at 20 mA input current                         | roo H               |       |

| linear or square | Choice between linear or square | INTER | In 33 In17 |
|------------------|---------------------------------|-------|------------|
| Interpolation    | Interpolation                   |       |            |
| Setpoint         |                                 | 400   |            |
|                  |                                 | 450   | _          |
|                  |                                 | 500   |            |
|                  |                                 | 550   |            |
|                  |                                 | 600   |            |
|                  |                                 | 650   |            |
|                  |                                 | 700   |            |
|                  |                                 | 750   |            |
|                  |                                 | 800   |            |
|                  |                                 | 850   |            |
|                  |                                 | 900   |            |
|                  |                                 | 950   |            |
|                  |                                 | 1000  |            |
|                  |                                 | 1050  |            |
|                  |                                 | 1100  |            |
|                  |                                 | 1150  |            |
|                  |                                 | 1200  |            |
|                  |                                 | 1250  |            |
|                  |                                 | 1300  |            |
|                  |                                 | 1350  |            |
|                  |                                 | 1400  |            |
|                  |                                 | 1450  |            |
|                  |                                 | 1500  |            |
|                  |                                 | 1550  |            |
|                  |                                 | 1600  |            |
|                  |                                 | 1650  |            |
|                  |                                 | 1700  |            |
|                  |                                 | 1800  |            |
|                  |                                 | 1850  |            |
|                  |                                 | 1900  |            |
|                  |                                 | 1950  |            |
|                  |                                 | 2000  |            |

## 7.5 Type code

| Device series D122                  | •   |    |    |     |
|-------------------------------------|-----|----|----|-----|
| Device:                             |     |    |    |     |
| Indicator                           | .Α  |    |    |     |
| Indicator with curve fitting option | .AS |    |    |     |
| Totalizer                           | .Z  |    |    |     |
| Totalizer with curve fitting option | .ZS |    |    |     |
| Housing:                            |     |    |    |     |
| Control panel housing 48 x 96 mm    |     | .0 |    |     |
| Control panel housing 72 x 144 mm   |     | .3 |    |     |
| Field housing (30 mm Ziffernhöhe)   |     | .5 |    |     |
| Field housing (50 mm Ziffernhöhe)   |     | .6 |    |     |
| Digital output:                     |     |    | -  |     |
| without                             |     |    | .0 |     |
| with 2 digital outputs              |     |    | .2 |     |
| with reset input and pulse output   |     |    | .3 |     |
| Additional option:                  |     |    |    |     |
| Internal zener barrier              |     |    |    | .BM |

### 7.6 Index

bargraph......2, 3, 6, 9, 13, 14

| <b>^</b> |
|----------|
|          |
|          |

| closed-circuit connection | 2     |
|---------------------------|-------|
| configuration             | .8, 9 |
| configuration example     | 13    |
| control panel housing     | 4     |
| creep suppression         | 11    |
| current control button    | 7     |

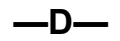

| decimal point13   | 3 |
|-------------------|---|
| decimalpoint13    | 3 |
| dimension symbol4 | ŧ |

---E--ex works ...... 6

|          | —L— |  |
|----------|-----|--|
| <b>`</b> |     |  |

| limit high<br>limit view |        |
|--------------------------|--------|
| limit view menu          | 8, 9   |
| lower scale point        | 13, 14 |

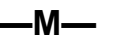

mounting......4

| NAMUR | 25 |
|-------|----|
| Noryl | 25 |

—P—

| precision             | . 9, 14 |
|-----------------------|---------|
| prescale factor       | 11, 14  |
| present measure value | 7       |
| PTB                   | 25      |

—R—

reset.....6, 8

—S—

#### —T—

| temperature. |                      |
|--------------|----------------------|
| time delay   | . 3, 10, 12, 14, 15  |
| totalizer    | . 2, 3, 7, 8, 11, 15 |
| transductor  |                      |

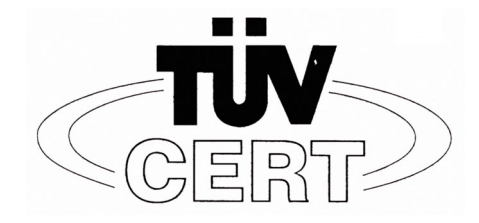

(1)

(5)

#### **EC-TYPE-EXAMINATION CERTIFICATE**

(Translation)

- (2) Equipment and protective systems intended for use in potential explosive Atmospheres Directive 94/9/EC
  (2) Directive 94/9/EC
- (3) EC- type- examination Certificate number

## TÜV 99 ATEX 1488

- (4) Equipment: Digital Indicator Type D122...
  - Manufacturer: Gönnheimer Elektronic GmbH
- (6) Address: D-Neustadt an der Weinstraße
- (7) This equipment and any acceptable variation thereto are specified in the schedule to this certificate and the documents therein referred to.
- (8) The TÜV Hannover/Sachen-Anhalt e.V., TÜV CERT-Zertifizierungsstelle, notified body No. 0032 in accordance with Article 9 of the Council Directive 94/9/EC of March 1994, certifies that equipment has been found to comply with the Essential Health and Safety Requirements relating to the design and construction of equipment and protective systems intended for use potentially explosive atmospheres, given in Annex II to the Directive.

The examination and test results are recorded in the confidential report No. 99/PX24090

(9) Compliance with to essential Health and Safety Requirements has been assured by compliance with:

#### EN 50 014:1997 EN 50 020:1994 EN 50 028:1988

- (10) If the sign "X" is places after the certificate number, it indicates that the equipment is subject to special conditions for safe use specified in the schedule to this certificate.
- (11) This EC- type- examination Certificate relates only to the design and construction of the specified equipment in accordance with Directive 94/9/EC. Further requirements of this Directive apply to the manufacture and supply of this equipment.
- (12) The marking of the equipment shall include the following:

 $\textcircled{\otimes}$  II 2 (1) G EEx ia IIC T6 bzw. EEx m [ib] IIC T6

TÜV Hannover/Sachen-Anhalt e.V. TÜV CERT-Zertifizierungstelle Am TÜV 1 D-30519 Hannover

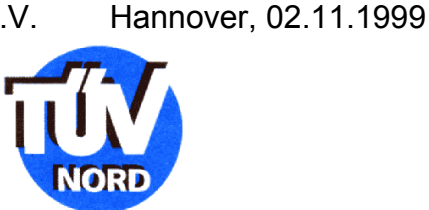

Der Leiter

EC-type-examination Certificates without signature and official stamp shall not be valid. The certificates may be circulated only without alteration. Extracts or alterations are subject to approval by the TÜV Hannover/Sachsen-Anhalt e.V.

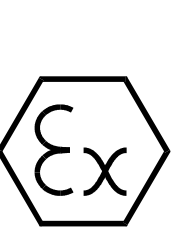

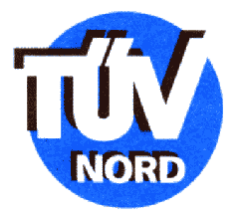

#### SCHEDULE

# <sup>(14)</sup> EC- TYPE-Examination CERTIFICATE No. TÜV 99 ATEX 1488

#### (15) Description of equipment

(13)

The digital indicator type D122 ... serves as direct indicator of measured values of intrinsically safe 4 ...20 mA current circuits in explosive endangered areas. The maximum ambient temperature is 45°C in temperature class T6 and 60°C in the temperature class T5.

#### **Electrical details**

| Supply and sig-     | Exclusive connection to a certificated intrinsically safe current circuit with the following highest values: |                |  |
|---------------------|----------------------------------------------------------------------------------------------------|----------------|--|
| nal current circuit | $U_i = 65 V$                                                                                                 |                |  |
| (Terminal 1,2)      | $I_i = 160 \text{ mA}$                                                                                       |                |  |
|                     | Effective internal inductivity<br>Effective internal capacity                                                | 40 μH<br>10 nF |  |

#### Only Type D122.T.x.x.x

| Supply and sig-<br>nal current circuit<br>(Terminal 1,2) | Exclusive connection to a certificated intrinsically safe current circuit with the following highest values:<br>$U_i = 30 V$<br>$I_i = 160 \text{ mA}$<br>$P_i = 1,6 W$ |                |  |
|----------------------------------------------------------|----------------------------------------------------------------------------------------------------|----------------|--|
|                                                          | Effective internal inductivity effective internal capacity                                                                                                    | 40 μH<br>10 nF |  |
| Terminals 3,4                                            | Bridget                                                                                                    |                |  |

# Only TYP 122.x.x.x.BM with additional protection type moulding and the sign EEx m [ib] IIC T6 bzw. EEx m [ib] IIC T5

Input current circuit (wire)  $U_m = 250$  V and to connect to ground

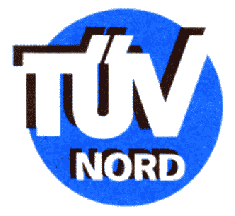

#### Any types

| Alarm current circu-<br>its<br>(Terminal 5.6: 7.8) | Exclusive connection to a certificated intrinsically current circuit with the following highest values each current circuit: |
|----------------------------------------------------|----------------------------------------------------------------------------------------------------|
| Outputs:                                           | U <sub>i</sub> = 30 V<br>I <sub>i</sub> = 160 mA                                                                             |
| Inputs:                                            | $P_i = 850 \text{ mW}$<br>$U_i = 30 \text{ V}$                                                                               |
|                                                    | Effective internal inductivity $\leq$ 40 $\mu$ H the effective internal capacity is negligibly small                         |

All current circuits are safe gavanically separated up to a nominal voltage of 90 V to each other. The input current circuit by the type D122.x.x.x.BM is internally connected to the supply and signal circuit.

- (16) Report No. 99/PX24090
- (17) Special conditions for safe area None
- (18) Essential health and safety requirements No additional

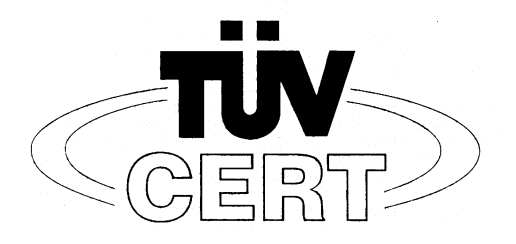

# (1) EG-Baumusterprüfbescheinigung

- (2) Geräte und Schutzsysteme zur bestimmungsgemäßen Verwendung in explosionsgefährdeten Bereichen - Richtlinie 94/9/EG
- (3) EG Baumusterprüfbescheinigungsnummer

#### **TÜV 99 ATEX 1488**

- (4) Gerät: Digitales Anzeigegerät Typ D122...
- (5) Hersteller: Gönnheimer Elektronic GmbH
- (6) Anschrift: D-67433 Neustadt/Weinstraße, Dr.-Julius Leber-Str.2
- (7) Die Bauart dieses Gerätes sowie die verschiedenen zulässigen Ausführungen sind in der Anlage zu dieser Baumusterprüfbescheinigung festgelegt.
- (8) Der TÜV Hannover/Sachsen-Anhalt e.V., TÜV CERT-Zertifizierungsstelle, bescheinigt als benannte Stelle Nr. 0032 nach Artikel 9 der Richtlinie des Rates der Europäischen Gemeinschaften vom 23. März 1994 (94/9/EG) die Erfüllung der grundlegenden Sicherheits- und Gesundheitsanforderungen für die Konzeption und den Bau von Geräten und Schutzsystemen zur bestimmungsgemäßen Verwendung in explosionsgefährdeten Bereichen gemäß Anhang II der Richtlinie.

Die Ergebnisse der Prüfung sind in dem vertraulichen Prüfbericht Nr. 99/PX24090 festgelegt.

(9) Die grundlegenden Sicherheits- und Gesundheitsanforderungen werden erfüllt durch Übereinstimmung mit

EN 50 014:1997

997 EN 50 020:1994 EN 50 028:1988

- (10) Falls das Zeichen "X" hinter der Bescheinigungsnummer steht, wird auf besondere Bedingungen für die sichere Anwendung des Gerätes in der Anlage zu dieser Bescheinigung hingewiesen.
- (11) Diese EG-Baumusterprüfbescheinigung bezieht sich nur auf die Konzeption und den Bau des festgelegten Gerätes gemäß Richtlinie 94/9/EG. Weitere Anforderungen dieser Richtlinie gelten für die Herstellung und das Inverkehrbringen dieses Gerätes.
- (12) Die Kennzeichnung des Gerätes muß die folgenden Angaben enthalten:

## II 2 (1) G EEx ia IIC T6 bzw. EEx m [ib] IIC T6

Hannover, 02.11.1999

TÜV Hannover/Sachsen-Anhalt e.V. TÜV CERT-Zertifizierungsstelle Am TÜV 1 D-30519 Hannover

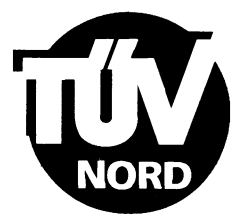

Der Leiter

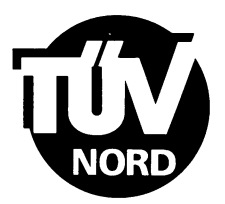

### ANLAGE

#### (14) EG-Baumusterprüfbescheinigung Nr. TÜV 99 ATEX 1488

(15) Beschreibung des Gerätes

(13)

Das digitales Anzeigegerät Typ D122... dient zur Anzeige von Messwerten aus eigensicheren 4-20 mA Stromkreisen innerhalb des explosionsgefährdeten Bereiches.

Der höchstzulässigen Umgebungstemperaturen betragen 45°C für die Temperaturklasse T6 und 60°C für die Temperaturklasse T5.

#### Elektrische Daten

| Versorgungs- und<br>Signalstromkreis<br>(Klemme 1, 2) | in Zündschutzart Eigensicherheit EEx ia IIC bzw. EEx ib IIC<br>nur zum Anschluss an bescheinigte eigensichere<br>Stromkreise mit folgenden Höchstwerten:<br>$U_i = 65$ V<br>$I_i = 160$ mA                  |          |          |
|-------------------------------------------------------|----------------------------------------------------------------------------------------------------|----------|----------|
|                                                       | wirksame innere Kapazität<br>wirksame innere Induktivität                                                                                                    | 10<br>40 | nF<br>μH |
| nur Typ D122.T.x.x.x                                  |                                                                                                    |          |          |
| Versorgungs- und<br>Signalstromkreis<br>(Klemme 1, 2) | in Zündschutzart Eigensicherheit EEx ia IIC bzw. EEx ib IIC<br>nur zum Anschluss an bescheinigte eigensichere<br>Stromkreise mit folgenden Höchstwerten:<br>$U_i = 30$ V<br>$I_i = 160$ mA<br>$P_i = 1,6$ W |          |          |
|                                                       | wirksame innere Kapazität                                                                                                    | 10       | nF       |
|                                                       |                                                                                                    | 40       | μΠ       |
| Klemme 3, 4                                           | gebrückt                                                                                                    |          |          |

# nur Typ D122.x.x.x.BM mit zusätzlicher Zündschutzart Vergusskapselung und der Kennzeichnung EEx m [ib] IIC T6 bzw. EEx m [ib] IIC T5

| Eingangsstromkreis | U $_{\rm m}$ = 250 V und zum Anschluss an den |
|--------------------|-----------------------------------------------|
| (Kabelschwanz)     | Potenzialausgleich                            |

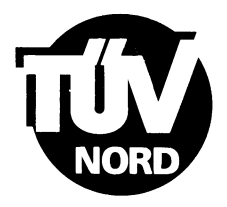

#### alle Typen

| Grenzwertstromkreise<br>(Klemme 5, 6; 7, 8) | in Zündschutzart Eigensicherheit EEx ib IIC<br>nur zum Anschluss an bescheinigte eigensichere<br>Stromkreise mit folgenden Höchstwerten: |
|---------------------------------------------|----------------------------------------------------------------------------------------------------|
| für Schaltausgänge                          | $U_i = 30$ V<br>$I_i = 160$ mA                                                                                                    |
| bzw. für Schalteingänge                     | $P_i = 850 \text{ mW}$<br>$U_i = 30 \text{ V}$                                                                                           |
|                                             | wirksame innere Induktivität 40 μH<br>die wirksame innere Kapazität ist vernachlässigbar klein                                           |

Alle eigensicheren Stromkreise sind voneinander bis zu einem Scheitelwert der Nennspannung von 90 V sicher galvanisch getrennt. Beim Typ D122.x.x.x.BM ist der Eingangsstromkreis intern mit dem Versorgungs- und Signalstromkreis verbunden.

- (16) Prüfungsunterlagen sind im Prüfbericht Nr.: 99/PX24090 aufgelistet.
- (17) Besondere Bedingung

keine

(18) Grundlegende Sicherheits- und Gesundheitsanforderungen

keine zusätzlichen